### **COMMENT PARTICIPER AU WEBINAIRE ?**

Il vous faudra impérativement télécharger TEAMS sur un ordinateur ou une tablette pour pouvoir participer (sauf si vous utilisez Google Chrome ou Microsoft Edge comme navigateur internet).

\_\_\_\_\_

## **SE CONNECTER**

1- Pour vous connecter, il vous suffit de cliquer sur « **JE PARTICIPE** » sur notre site internet dans la catégorie formation, puis la marque concernée <u>ou</u> dans la newsletter de la formation souhaitée.

Le site (coiffidis.fr) :

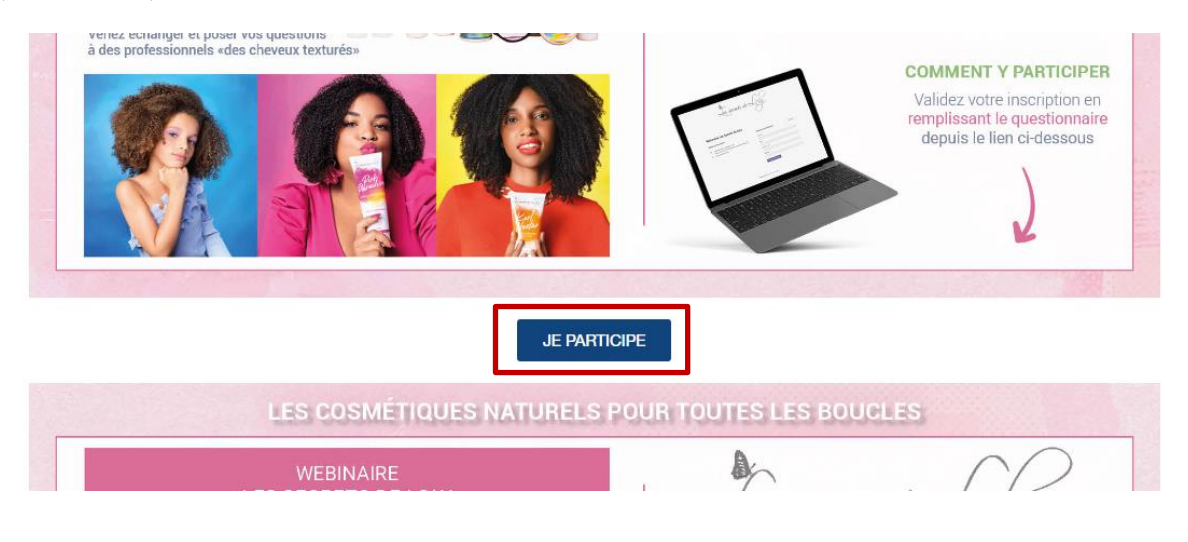

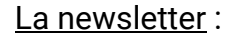

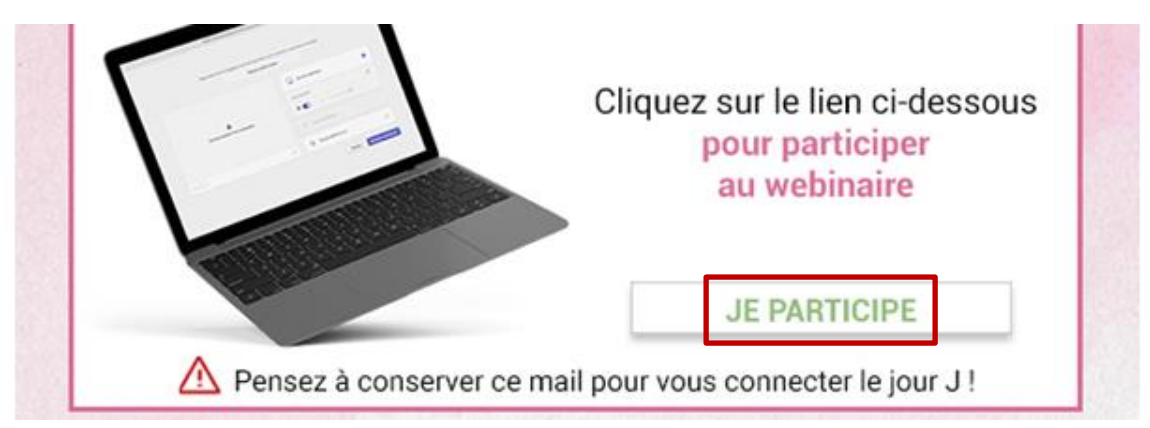

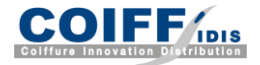

2- Vous allez arriver sur l'interface de connexion au webinaire. Il vous suffit de rentrer votre Prénom et Nom.

| Tapez votre nom et rejc gnez-la | n tant qu'invité, ou se connecter si vous avez un compte.<br>Tapez votre nom |   |
|---------------------------------|------------------------------------------------------------------------------|---|
|                                 | Son de l'ordinateur                                                          | 0 |
| •                               | Jabra Link 370                                                               | ÷ |
| Aucune caméra n'est connectée   | Son par téléphone                                                            | • |
|                                 | 🔉 Ne pas utiliser le son                                                     | 0 |

3- Cliquez sur « Rejoindre maintenant » et attendez que le webinaire commence.

| Tapez                         | z votre nom                |   |
|-------------------------------|----------------------------|---|
|                               | Son de l'ordinateur        | e |
| ٨                             | Jabra Link 370             |   |
| Aucune caméra n'est connectée | ↓ ●                        |   |
|                               | 🕅 Son par téléphone        |   |
|                               | 🔅 🔊 Ne pas utiliser le son | С |

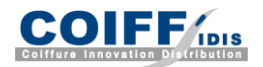

# **PRÉPARER SA PARTICIPATION**

Pour participer au webinaire, il n'est pas nécessaire de télécharger Teams si vous utilisez les navigateurs Google Chrome ou Microsoft Edge.

Cliquez sur ce lien pour le télécharger : <u>https://www.microsoft.com/fr-fr/microsoft-teams/download-app</u>

#### **SUR ORDINATEUR**

Une fenêtre va vous demander de télécharger le fichier d'installation. **Cliquez** sur le bouton « Enregistrer le fichier ».

Une fois le fichier téléchargé, **ouvrez-le pour lancer l'installation** sur votre ordinateur.

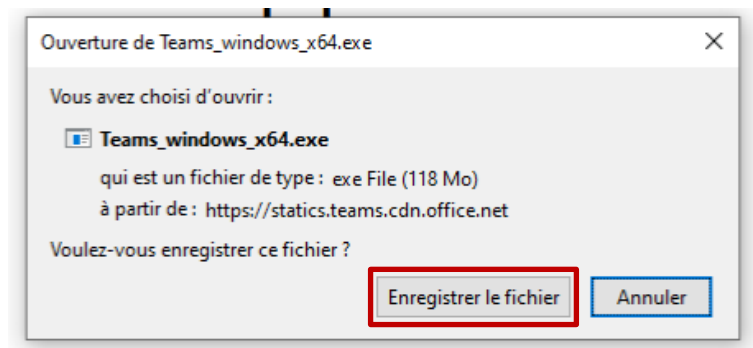

Teams est maintenant disponible sur votre ordinateur.

Vous devez vous créer un compte avec adresse mail et mot de passe (sauf si vous passez par les navigateurs Google Chrome ou Microsoft Edge).

### SUR TABLETTE

Le lien vous dirige automatique sur la page de l'application, sur le Play Store, ou l'App Store. **Installez-la**.

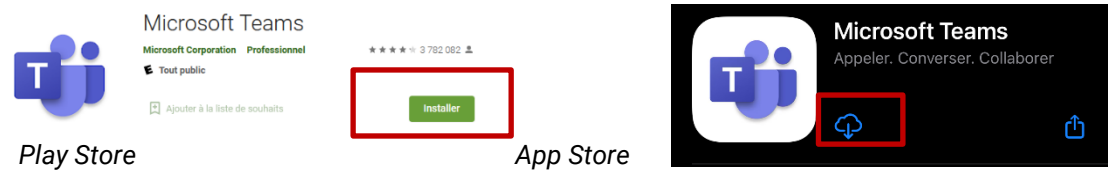

Teams est maintenant sur votre tablette.

Vous pouvez vous identifier avec votre adresse mail et mot de passe si vous avez un compte.

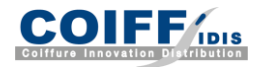